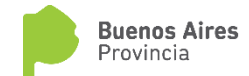

# **PORTAL INTEGRADO**

## Manual de Usuario

Clasificación de Nivel de Complejidad Ambiental - RECLASIFICACION

"CNCA - RECLASIFICACION"

Versión enero 2019

### INDICE

- 1- Descripción y alcance del trámite
- 2- Guía de Usuario Portal Integrado

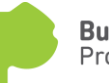

## DESCRIPCION Y ALCANCE DEL TRÁMITE - CNCARECLASIFICACIÓN

Este proceso deberá realizarse siempre que se **<u>guiera efectuar una modificación</u>** en el establecimiento industrial que pueda provocar un cambio en el FNCA que se completó durante el proceso de ALTA-CNCA, cuando quieran realizarse cambios(de cualquier índole) en los procesos industriales, o cuando quiera realizarse la adecuación terminológica del rubro específico.

Tenga presente que este trámite debe realizarse con anterioridad a la realización de las modificaciones declaradas. Las obras de ampliación o modificación sólo podrán ejecutarse una vez finalizado el trámite de aptitud ambiental de las mismas. El acto administrativo de Reclasificación no autoriza a la realización de estas obras.

#### Nota:

- 1- Si no se desea hacer modificaciones, se ejecutará un proceso de Renovación CNCA.
- 2- Los cambios de CUIT, y/o cambios en el inmueble (por ejemplo agregado de parcelas), y/o cambios en el Rubro Actividad, no originan una reclasificación sino que **implicarán un nuevo ALTA -CNCA**.

Tipos de Reclasificación:

• Reclasificación Tipo A.

Se denomina Reclasificación Tipo "A", cuando las modificaciones a realizar en el establecimiento alteran el FNCA y los cambios en su nivel de complejidad ambiental derivan en un cambio en la categoría o, sin que exista un cambio en la categoría, implican un cambio ambientalmente significativo. (Por Ejemplo, si pasa de un NCA=24 y 2<sup>da</sup> Categoría a un NCA=26 y una 3<sup>ra</sup> Categoría).

• Reclasificación Tipo B.

Se denomina Reclasificación Tipo "B", cuando las modificaciones a realizar en el establecimiento alteran el FNCA y los cambios en su nivel de complejidad ambiental no implican un cambio en la categoría. (Por Ejemplo, si pasa de un NCA=20 y 2<sup>da</sup> Categoría a un NCA=24 con lo cual seguirá en 2<sup>da</sup> Categoría).

La Reclasificación podrá en cualquier momento, es decir, antes, durante o después de la etapa de aptitud ambiental pero siempre debe realizarse antes de realizar las modificaciones en el establecimiento.

#### Caso 1\_Si se realiza la Reclasificación antes de iniciar el proceso de Aptitud Ambiental.

Luego de obtener en CNCA (estando aún vigente) podrá iniciar una reclasificación sin haber iniciado el trámite de aptitud ambiental.

En este caso la reclasificación tendrá una vigencia de 3 meses, y no podrá prorrogarse.

#### Caso 2\_Si se realiza durante el proceso de Aptitud Ambiental

Si durante la etapa de aptitud ambiental desea realizar una reclasificación, deberá solicitar la baja de dicho trámite, luego de lo cual podrá solicitar una reclasificación.

#### Caso 3\_Si se realiza con un Certificado de Aptitud Ambiental Otorgado

El trámite puede solicitarse con un Certificado de Aptitud Ambiental otorgado, haya o no operado el vencimiento del mismo.

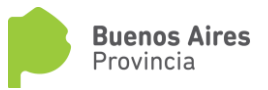

## **GUIA DE USUARIO**

#### Solicitud de Reclasificación de Nivel de Complejidad Ambiental

Para comenzar, a través de la pantalla inicial de OPDS en el Portal Integrado, deberá acceder al trámite "CLASIFICACION DE NIVEL DE COMPLEJIDAD AMBIENTAL" y luego al vínculo "RECLASIFICACION":

| TRÁMITES                                                                                             | INFORMACIÓN                                                |
|----------------------------------------------------------------------------------------------------|------------------------------------------------------------|
| > REGISTRO DE USUARIO<br>Ingrese sus datos para poder realizar trâmites.                             | > INSTITUCIONAL                                            |
| A INMEDICE                                                                                           | > OTROS TRÁMITES                                           |
| Agregue, modifique o finalice la creación de sus inmuebles para realización<br>de trámites.          | > PRENSA                                                   |
| > IPAR<br>Gestione sus Prefactibilidades Ambientales Regionales                                      | > DENUNCIAS                                                |
|                                                                                                    | > NORMATIVA AMBIENTAL                                      |
| > DECLARACIONES JURADAS                                                                              | > CONSULTA DE REGISTRO ÛNICO DE PROFESIONALES DEL AMBIENTE |
| REGISTRO ÚNICO DE PROFESIONALES DEL AMBIENTE<br>Registro Único de Profesionales del Ambiente         |                                                            |
|                                                                                                    | > CONSULTA DE REGISTRO DE ESTABLECIMIENTOS CLASIFICADOS    |
| > CLASIFICACIÓN DE NIVEL DE COMPLEJIDAD AMBIENTAL<br>Clasificación de Nivel de Complejidad Ambienral |                                                            |

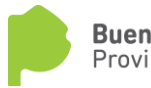

| TRAMITES                                                      |                                                                    |
|---------------------------------------------------------------|--------------------------------------------------------------------|
| ALTA                                                          | > CLASIFICACIÓN COMO INDUSTRIA                                     |
| CLASIFICACIÓN DE NIVEL DE COMPLEJIDAD AMBIENTAL               | CLASIFICACIÓN DE NIVEL DE COMPLEJIDAD AMBIENTAL                    |
| RENOVACIÓN                                                    | > ALTA DE PREFACTIBILIDAD                                          |
| CLASIFICACIÓN DE NIVEL DE COMPLEJIDAD AMBIENTAL               | PREFACTIBILIDAD DE CLASIFICACIÓN DE NIVEL DE COMPLEJIDAD AMBIENTAL |
| REELASIFICACIÓN                                               | > RECLASIFICACIÓN DE PREFACTIBILIDAD                               |
| CLASIFICACIÓN DE NIVEL DE COMPLEJIDAD AMBIENTAL               | PREFACTIBILIDAD DE CLASIFICACIÓN DE NIVEL DE COMPLEJIDAD AMBIENTAL |
| SIMULACIÓN<br>ELASIBICATIÓN DE NIVEL DE COMPLETIDAD AMPLENTAL |                                                                    |

Una vez allí, deberá pulsar "INICIAR TRÁMITE" a la derecha de su pantalla:

| OPDS<br>Ambiente Provincia | CLASIFICACIÓN DE NIVEL DE COMPLEJ | IDAD AMBIENTAL             |                  |          |                |
|----------------------------|-----------------------------------|----------------------------|------------------|----------|----------------|
|                            |                                   |                            |                  | IN       | IICIAR TRÀMITE |
| FECHA DE INICIO            | INMUEBLE                          | NOMBRE DEL ESTABLECIMIENTO | EXPEDIENTE GDEBA | ESTADO   | ACCIONES       |
|                            |                                   |                            |                  | •        | FILTRAR        |
|                            |                                   | NO HAY REGISTROS.          |                  |          |                |
|                            |                                   |                            |                  | TOTAL DE | E REGISTROS: 0 |

El sistema le dará la opción de seleccionar la CNCA (planta o establecimiento con CNCA otorgado) que quiere reclasificar, indicando el establecimiento para el cual desea el trámite:

| OPDS<br>Ambiente Provincia                                                                                                    | CLASIFICACIÓN DE NIVEL DE COMPLEJIDAD AMBIENTAL >> RECLASIFICACIÓN |         |
|----------------------------------------------------------------------------------------------------|--------------------------------------------------------------------|---------|
| Borrador                                                                                                    | ESTABLECIMIENTO                                                    |         |
| Estado válido para modificar<br>todos los campos del formulario.<br>Complete la información<br>solicitada y presione<br>CONFIRMAR para dar inicio al<br>trámite. | CNCA PLANTA 3                                                      | GUARDAR |

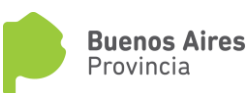

Al seleccionar el establecimiento y dar GUARDAR, se desplegará la información del mismo:

| COPDS<br>Ambiente Provincia                                                        | CLASIFICACIÓN DE NIVEL D      | E COMPLEJIDAD AMBIENTAL >> RECLAS    | IFICACIÓN                            |         |
|------------------------------------------------------------------------------------|-------------------------------|--------------------------------------|--------------------------------------|---------|
| Borrador                                                                           | ESTABLECIMIENTO               | DENTIFICACIÓN PARCELARIA FNCA I      | DOCUMENTACIÓN RESPALDATORIA          |         |
| Estado válido para modificar<br>todos los campos del                               | DATOS DEL USUARIO             |                                      |                                      |         |
| formulario. Complete la<br>información solicitada y<br>presione CONFIRMAR para dar | NOMBRE DEL<br>ESTABLECIMIENTO | PLANTA 3                             | ESTABLECIMIENTO EN<br>FUNCIONAMIENTO |         |
| inicio al trámite.                                                                 | INMUEBLE                      | PLANTA 3                             | • PARTIDO                            | BERISSO |
|                                                                                    | EMPLAZAMIENTO                 | Otra Localización Dentro del Partido | ▼ ZONA PORTUARIA                     | •       |
|                                                                                    | DESCRIPCIÓN                   | el proceso industrial                |                                      |         |
|                                                                                    |                               |                                      |                                      |         |

El sistema le dará acceso a la edición de lo declarado en el FNCA original.

| Nota: en el caso de Rubro/Actividad, el sistema sólo le dejará cambiar la actividad específica. |
|-------------------------------------------------------------------------------------------------|
| Si desea realizar un cambio en el rubro general, deberá iniciar un ALTA de CNCA.                |

Luego al dar GARDAR y CONFIRMAR al final de la pantalla el estado del trámite cambiará de "Borrador" a "Evaluación Municipal".

Nota: tenga en cuenta que se trata de una Declaración Jurada, por lo que no debe "CONFIRMAR" hasta estar seguro de que los datos declarados son correctos.

| OPDS<br>Ambiente Provincia | OPDS<br>ente Provincia |                            |                              |                      |                |  |  |
|----------------------------|------------------------|----------------------------|------------------------------|----------------------|----------------|--|--|
|                            |                        |                            |                              | И                    | IICIAR TRÁMITE |  |  |
| FECHA DE INICIO            | INMUEBLE               | NOMBRE DEL ESTABLECIMIENTO | EXPEDIENTE GDEBA             | ESTADO               | ACCIONES       |  |  |
|                            |                        |                            |                              | •                    | FILTRAR        |  |  |
| 05/02/2019                 | PLANTA 3               | PLANTA 3                   | EX-2019-00038823GDEBA-DPOUYT | Evaluación Municipal | Ø              |  |  |
|                            |                        |                            |                              | TOTAL D              | E REGISTROS: 1 |  |  |

El pedido de ajustes de información o el rechazo del trámite por parte del Municipio serán notificados a su Domicilio Electrónico (DE). El sistema enviará un email de cortesía a su dirección de correo electrónico cuando se encuentre disponible dicha notificación.

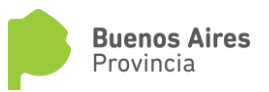

La Certificación Municipal (que permite la continuidad del trámite), no será notificada, pero el Estado de Trámite cambiará a "Verificando Solicitud" y podrá acceder a la Certificación Municipal desde el trámite en el Portal de Trámites.

#### - <u>Solicitud de Ajustes de Información por parte del Municipio:</u>

El Municipio podrá solicitar Ajustes o información adicional. En este caso Usted recibirá una notificación al DE desde donde podrá descargar el detalle de los ajustes o información solicitados. El estado del trámite cambiará a "Ajustar Información" y se habilitará la modificación de datos pudiendo accederse a través del vínculo situado en la columna "ACCIONES".

| CLASIFICACIÓN DE NIVEL DE COMPLEJIDAD AMBIENTAL |          |                            |                  |                     |                 |  |
|-------------------------------------------------|----------|----------------------------|------------------|---------------------|-----------------|--|
|                                                 |          |                            |                  |                     | INICIAR TRÂMITE |  |
| FECHA DE INICIO                                 | INMUEBLE | NOMBRE DEL ESTABLECIMIENTO | EXPEDIENTE GDEBA | ESTADO              | ACCIONES        |  |
|                                                 |          |                            |                  | •                   | FILTRAR         |  |
| 23/01/2019                                      | Planta 1 | Planta Unica               |                  | Ajustar Informacion | ß               |  |
|                                                 |          |                            |                  | TOTAL               | DE REGISTROS: 1 |  |

`Una vez realizada la tarea, podrá dar "CONFIRMAR" en la solapa "ESTABLECIMIENTO" para dar continuidad al trámite, que volverá a la evaluación municipal.

#### - Rechazo de Radicación por parte del Municipio

El Municipio podrá rechazar la reclasificación del establecimiento. En este caso Usted recibirá una notificación al DE desde donde podrá descargar el detalle de los argumentos que motivan el rechazo por parte del Municipio

- <u>Certificación de Radicación con aprobación Municipal:</u>

Una vez aprobado el trámite por parte del Municipio, el estado pasará a "Verificando Solicitud", lo que significa que ha sido direccionado a OPDS para su evaluación.

| OPDS<br>Ambiente Provincia | CLASIFICACIÓN DE NIV | EL DE COMPLEJIDAD AMBIENTAL |                  |                       |                |
|----------------------------|----------------------|-----------------------------|------------------|-----------------------|----------------|
|                            |                      |                             |                  |                       | NICIAR TRÂMITE |
| FECHA DE INICIO            | INMUEBLE             | NOMBRE DEL ESTABLECIMIENTO  | EXPEDIENTE GDEBA | ESTADO                | ACCIONES       |
|                            |                      |                             |                  | •                     | FILTRAR        |
| 22/01/2019                 | Planta 1             | PLANTA 1                    |                  | Verificando Solicitud | G              |
|                            |                      |                             |                  | TOTAL D               | E REGISTROS: 1 |

El pedido de ajustes de información o aceptación del trámite por parte del Organismo Provincial será notificado a su Domicilio Electrónico (DE).El sistema enviará un email de cortesía a su correo electrónico cuando se encuentre disponible dicha notificación.

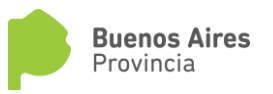

#### - Pedido de Ajuste de Información por parte de OPDS:

El OPDS podrá solicitar Ajustes al momento de validar la consistencia de la información declarada. En este caso Usted recibirá una notificación al DE desde donde podrá descargar el detalle de los ajustes solicitados. El estado del trámite cambiará a "Ajustar Información" y se habilitará la modificación de datos pudiendo accederse a través del vínculo situado en la columna "ACCIONES".

| OPDS<br>Ambiente Provincia | CLASIFICACIÓN DE NIVEL DE COMPLEJIDAD AMBIENTAL |                            |                  |                     |                |  |
|----------------------------|-------------------------------------------------|----------------------------|------------------|---------------------|----------------|--|
|                            |                                                 |                            |                  |                     | NICIAR TRÀMITE |  |
| FECHA DE INICIO            | INMUEBLE                                        | NOMBRE DEL ESTABLECIMIENTO | EXPEDIENTE GDEBA | ESTADO              | ACCIONES       |  |
|                            |                                                 |                            |                  | •                   | FILTRAR        |  |
| 23/01/2019                 | Planta 1                                        | Planta Unica               |                  | Ajustar Informacion | Ø              |  |
|                            |                                                 |                            |                  | TOTAL C             | E REGISTROS: 1 |  |
|                            |                                                 |                            |                  |                     |                |  |

Una vez rectificados los datos podrá dar "CONFIRMAR" en la solapa "ESTABLECIMIENTO" para dar continuidad al trámite, que pasará nuevamente a evaluación municipal.

Si el Municipio acepta las modificaciones el trámite será enviado a OPDS para una nueva Validación de Consistencia de Información cambiando el Estado del trámite a "Verificando solicitud"

|                            |               |                                     | 9                | Organismo 👻 | M 1               | MAXIMO LUIS | CARBONE -      |
|----------------------------|---------------|-------------------------------------|------------------|-------------|-------------------|-------------|----------------|
| OPDS<br>Ambiente Provincia | CLASIFICACIÓN | I DE NIVEL DE COMPLEJIDAD AMBIENTAL |                  |             |                   |             |                |
|                            |               |                                     |                  |             |                   |             | NICIAR TRÁMITE |
| FECHA DE INICIO            | INMUEBLE      | NOMBRE DEL ESTABLECIMIENTO          | EXPEDIENTE GDEBA |             | ESTADO            |             | ACCIONES       |
|                            |               |                                     |                  |             |                   | •           | FILTRAR        |
| 23/01/2019                 | Planta 1      | Planta Unica                        |                  | V           | erificando Solici | tud         | C              |
|                            |               |                                     |                  |             |                   | TOTAL E     | E REGISTROS: 1 |
|                            |               |                                     |                  |             |                   |             |                |

Una vez que OPDS haya verificado consistencia de la información, el Estado de su trámite pasará a "Gestión de Cobros".

| OPDS<br>Ambiente Provincia | CLASIFICACIÓN DE NIVEL DE COMPLEJIDAD AMBIENTAL |                            |                              |                  |                |  |  |  |
|----------------------------|-------------------------------------------------|----------------------------|------------------------------|------------------|----------------|--|--|--|
|                            |                                                 |                            |                              |                  | NICIAR TRÁMITE |  |  |  |
| FECHA DE INICIO            | INMUEBLE                                        | NOMBRE DEL ESTABLECIMIENTO | EXPEDIENTE GDEBA             | ESTADO           | ACCIONES       |  |  |  |
|                            |                                                 |                            |                              | •                | FILTRAR        |  |  |  |
| 23/01/2019                 | Planta 1                                        | Planta Unica               | EX-2019-00020967GDEBA-DPOUYT | Gestión de Cobro | ø              |  |  |  |
|                            |                                                 |                            |                              | d <b>JA</b> TOT  | E REGISTROS: 1 |  |  |  |

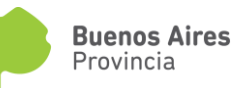

Usted recibirá en su DE una notificación con la liquidación de la tasa a ser abonada para la continuidad del trámite.

Tenga presente que el trámite no continuará hasta tanto haya cancelado del pago correspondiente.

Una vez abonada la tasa, automáticamente el trámite prosigue su curso:

- ESTABLECIMIENTOS DE 1<sup>RA</sup> CATEGORÍA:

Para el caso de un establecimiento clasificado en **Primera Categoría** Industrial será enviado a OPDS para la confección del acto administrativo por el que se confirme la categoría asignada. Usted recibirá una notificación a su DE desde la cual podrá descargar la Disposición correspondiente y el trámite habrá concluido en OPDS.

Para proseguir con el trámite de Aptitud Ambiental deberá dirigirse con este documento al Municipio.

**Nota:** Sólo para el caso establecimientos de Primera Categoría Industrial radicados en zona portuaria o dependencias provinciales el trámite de obtención de CAA proseguirá en OPDS.

- ESTABLECIMIENTOS DE 2<sup>DA</sup> CATEGORÍA:

Para el caso de establecimientos de **Segunda o Tercera Categoría** Industrial, el trámite pasará a su verificación técnica.

| OPDS<br>Ambiente Provincia | CLASIFICACIÓN DE NIVEL DE COMPLEJIDAD AMBIENTAL |                            |                              |                      |                |  |  |  |
|----------------------------|-------------------------------------------------|----------------------------|------------------------------|----------------------|----------------|--|--|--|
|                            |                                                 |                            |                              |                      | NICIAR TRÁMITI |  |  |  |
| FECHA DE INICIO            | INMUEBLE                                        | NOMBRE DEL ESTABLECIMIENTO | EXPEDIENTE GDEBA             | ESTADO               | ACCIONES       |  |  |  |
|                            |                                                 |                            |                              | T                    | FILTRAR        |  |  |  |
| 23/01/2019                 | Planta 1                                        | Planta Unica               | EX-2019-00020967GDEBA-DPOUYT | Analizando Solicitud | ø              |  |  |  |
| TOTAL DE REGISTROS: 1      |                                                 |                            |                              |                      |                |  |  |  |
|                            |                                                 |                            |                              |                      |                |  |  |  |

En el caso que durante el análisis técnico se advierta alguna inconsistencia en el Formulario de Nivel de Complejidad Ambiental (FNCA) declarado, una notificación llegará a su DE indicando los ítems a rectificar conjuntamente con el argumento técnico que sustenta dicha solicitud. El estado del trámite pasara de "Analizando Solicitud" a "Confirmar NCA" y el sistema le dará acceso a la modificación de la declaración jurada pulsando el vínculo de la columna "ACCION":

| OPDS<br>Ambiente Provincia | CLASIFICACIÓN DE NIVEL DE COMPLEJIDAD AMBIENTAL |                            |                              |               |                 |  |  |  |  |
|----------------------------|-------------------------------------------------|----------------------------|------------------------------|---------------|-----------------|--|--|--|--|
|                            |                                                 |                            |                              |               | INICIAR TRÂMITE |  |  |  |  |
| FECHA DE INICIO            | INMUEBLE                                        | NOMBRE DEL ESTABLECIMIENTO | EXPEDIENTE GDEBA             | ESTADO        | ACCIONES        |  |  |  |  |
|                            |                                                 |                            |                              |               | FILTRAR         |  |  |  |  |
| 23/01/2019                 | Planta 1                                        | Planta Unica               | EX-2019-00020967GDEBA-DPOUYT | Confirmar NCA | Ø               |  |  |  |  |
|                            | TOTAL DE REGISTROS: 1                           |                            |                              |               |                 |  |  |  |  |
|                            |                                                 |                            |                              |               |                 |  |  |  |  |

Una vez rectificados o ratificados los datos declarados deberá "CONFIRMAR" en la Solapa "ESTABLECIMIENTO" y el trámite volverá al Municipio para su aprobación.

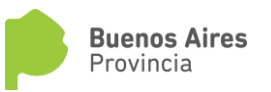

Cuando su solicitud haya sido aprobada técnicamente, el estado pasara de "Analizando solicitud" a "Redactando Disposición".

Concluido el trámite, Usted recibirá una notificación a su DE desde donde podrá descargar la Disposición por la cual se confirma la categoría asignada a su establecimiento industrial.

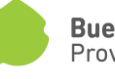